(19)

(12)

Europäisches Patentamt European Patent Office Office européen des brevets

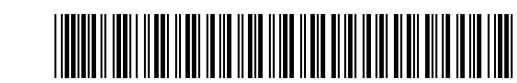

# (11) **EP 2 474 895 A2**

EUROPEAN PATENT APPLICATION

| (43) | Date of publication:<br>11.07.2012 Bulletin 2012/28                                                                                                    | (51)                                                                                                    | Int Cl.:<br>G06F 3/048 <sup>(2006.01)</sup>                                     | G06F 9/44 <sup>(2006.01)</sup> |
|------|----------------------------------------------------------------------------------------------------|----------------------------------------------------------------------------------------------------|---------------------------------------------------------------------------------|--------------------------------|
| (21) | Application number: 11184689.5                                                                                                    |                                                                                                    |                                                                                 |                                |
| (22) | Date of filing: 11.10.2011                                                                                                    |                                                                                                    |                                                                                 |                                |
| (84) | Designated Contracting States:<br>AL AT BE BG CH CY CZ DE DK EE ES FI FR GB<br>GR HR HU IE IS IT LI LT LU LV MC MK MT NL NO<br>PL PT RO RS SE SI SK SM TR<br>Designated Extension States:<br>BA ME | <ul> <li>(72) Inventors:</li> <li>Trotta, Nicholas<br/>San Francisco, CA 94114 (US)</li> <li>Bauerly, Michael Patrick<br/>San Franscisco, CA 94114 (US)</li> <li>Brenner, Andrew Scott<br/>Sunnyvale, CA 94087 (US)</li> </ul> |                                                                                 |                                |
| (30) | Priority: 27.12.2010 US 978875                                                                                                    | •                                                                                                    | Sakamoto, Manabu<br>Tokyo, 125-0062 (JP)                                        |                                |
| (71) | Applicants:<br>Sony Corporation<br>Tokyo 108-0075 (JP)<br>Sony Network Entertainment, Inc.<br>Los Angeles, CA 90045 (US)                                                                           | (74)                                                                                                    | Representative: McGow<br>D Young & Co LLP<br>120 Holborn<br>London EC1N 2DY (GB | an, Cathrine                   |

# (54) User interface for exploring media content

(57) Methods and apparatus are provided for user interface operation. In one embodiment, a method includes displaying a user interface including one or more graphical elements, wherein display of the user interface is associated with a display configuration, and detecting a user command associated with navigating to one or more previously displayed user interface display configurations. The method may further include storing a user interface configuration for the display configuration, and adjusting display of the user interface based on the user command.

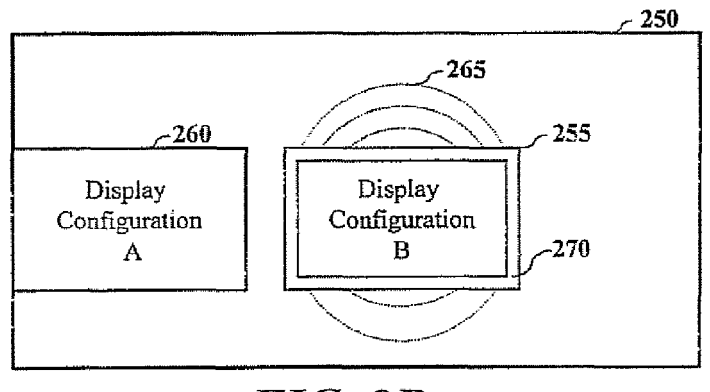

FIG. 2B

25

30

35

40

#### Description

**[0001]** This application is related to commonly-assigned U.S. Patent Application Ser. No. 12/966,131, entitled "User Interface for Prioritizing Media Content", and U.S. Patent Application Ser. No. 12/966,150, entitled "User Interface for Media Content Presentation".

## INTRODUCTION

**[0002]** The present disclosure relates generally to presentation of a user interface elements, and more particularly to methods and apparatus for navigating display configurations of a user interface.

#### BACKGROUND

[0003] Typical user interfaces allow for users to control a device based on a displayed menu. For example, conventional playback devices usually include one or more displayed elements (e.g., home, back, menu) that may be selected by a user to control the user interface display. In many instances, the user interface is provided by media played by a device. These user interfaces are limited by the amount of data that may be presented to a user. Generally these interfaces do not allow for a user to view or browse media associated with a plurality of titles as the user interface is generally directed to a single media. Other user interfaces allow for users to view and select media based on a network connection. For example, media titles may be viewed on a network browser application performed by a device. These methods, however, do not allow for a user to navigate to previously viewed screens of a user interface based on a stored configuration. Another drawback is the requirement of users to manually load data associated with each element of the user interface. Further, these typical methods do not allow for adjusting the display to select a particular page that was previously displayed based on one or more user selections. Thus, there is a desire for a user interface that allows for selection and presentation of graphical elements that overcomes one or more of the aforementioned drawbacks.

#### BRIEF SUMMARY OF THE EMBODIMENTS

**[0004]** Aspects of the invention are defined in the appended claims.

**[0005]** Disclosed and claimed herein are methods and apparatus for user interface operation. In one embodiment, a method includes displaying, by a device, a user interface including one or more graphical elements, wherein display of the user interface is associated with a display configuration, and detecting a user command associated with navigating to one or more previously displayed user interface display configurations. The method may further include storing a user interface configuration for the display configuration, and adjusting display of the user interface based on the user command. [0006] Other aspects, features, and techniques of the disclosure will be apparent to one skilled in the relevant art in view of the following detailed description of the disclosure.

#### BRIEF DESCRIPTION OF THE DRAWINGS

- [0007] The features, objects, and advantages of the present disclosure will become more apparent from the detailed description set forth below when taken in conjunction with the drawings in which like reference characters identify correspondingly throughout and wherein:
- FIG. 1 depicts a process for user interface operation according to one embodiment;
   FIGs. 2A-2B depict graphical representations of a user interface according to one or more embodiments;
   FIG. 3 depicts a simplified block diagram of a device
  - FIG. 3 depicts a simplified block diagram of a device according to one embodiment;

FIGs. 4A-4B depict graphical representations of user interface display configurations according to one or more embodiments;

FIG. 5 depicts a graphical representation of user interface operation according to one embodiment; FIGS. 6A-6B depict graphical representations of dis-

play configuration threads according to one or more embodiments; and

FIG. 7 depicts a process for user interface operation according to another embodiment.

### DETAILED DESCRIPTION OF THE EXEMPLARY EM-BODIMENTS

#### Overview and Terminology

**[0008]** One aspect is directed to displaying a user interface that allows for a user to view one or more previous user interface display configurations. Many user interface applications fail to address the ability to notify an operator of the current position within the user interface and how the user arrived to the particular display configuration. One aspect of the invention is to provide a user

<sup>45</sup> the ability to navigate to one or more previously displayed configurations. It may be advantageous to provide a user with the ability to navigate between different display configurations of a user interface when viewing a plurality of files and/or graphical elements.

50 [0009] In one embodiment method and device are provided for displaying a user interface and storing display configurations based on user operation and/or navigating of the interface. Navigating to one or more display configurations may be provided based on stored display configurations by the user interface. Display configurations may relate to one or more display types of the user interface. In certain embodiments, display configurations may allow for a user to modify and/or navigate within the

display configuration For example, when the display configuration relates to a listing of graphical elements of files, the user interface may allow a user to scroll or navigate within the display configuration. When a user command is detected to display a different type of display configuration, the user interface may store the current display configuration, Stored display configuration data may relate to one or more settings and/or graphical data, such as a snapshot of the display configuration. The user interface may be configured to display, or recreate the display configuration, based on a user command.

**[0010]** As used herein, the terms "a" or "an" shall mean one or more than one. The term "plurality" shall mean two or more than two. The term "another" is defined as a second or more. The terms "including" and/or "having" are open ended (e.g., comprising). The term "or" as used herein is to be interpreted as inclusive or meaning any one or any combination. Therefore, "A, B or C" means "any of the following: A; B; C; A and B; A and C; B and C; A, B and C". An exception to this definition will occur only when a combination of elements, functions, steps or acts are in some way inherently mutually exclusive.

**[0011]** Reference throughout this document to "one embodiment," "certain embodiments," "an embodiment," or similar term means that a particular feature, structure, or characteristic described in connection with the embodiment is included in at least one embodiment of the present disclosure. Thus, the appearances of such phrases in various places throughout this specification are not necessarily all referring to the same embodiment. Furthermore, the particular features, structures, or characteristics may be combined in any suitable manner on one or more embodiments without limitation.

**[0012]** In accordance with the practices of persons skilled in the art of computer programming, the disclosure is described below with reference to operations that are performed by a computer system or a like electronic system. Such operations are sometimes referred to as being computer-executed. It will be appreciated that operations that are symbolically represented include the manipulation by a processor, such as a central processing unit, of electrical signals representing data bits and the maintenance of data bits at memory locations, such as in system memory, as well as other processing of signals. The memory locations that have particular electrical, magnetic, optical, or organic properties corresponding to the data bits.

**[0013]** When implemented in software, the elements of the disclosure are essentially the code segment to perform the necessary tasks The code segments can be stored in a processor readable medium, which may include any medium that can store or transfer information. Examples of the processor readable mediums include an electronic circuit, a semiconductor memory device, a read-only memory (ROM), a flash memory or other non-volatile memory, a floppy diskette, a CD-ROM, an optical disk, a hard disk, etc.

#### Exemplary Embodiment

**[0014]** One embodiment is directed to a process for user interface operation that allows a user to navigate between display configurations. Referring now to the figures, FIG. 1 depicts a process for user interface operation according to one embodiment. Process 100 may be performed by a device for operation of a user interface including user navigation of one or more stored display

10 configurations. The user interface may be employed for one or more of media browsing, viewing network data, network applications, etc. In certain embodiments, the user interface may be employed for viewing and selecting media titles stored and/or retrieved by a device via a net-

<sup>15</sup> work connection. Process 100 may be initiated by displaying a user interface at block 105. Display of the user interfaces at block 105 may include one or more graphical elements. In one embodiment, the user interface may include a plurality of display configurations. By way of example, the user interface may be displayed based on

operation of a user to display media titles based on a gird formation, menu based format, and/or detailed view to provide details of a media title . In certain embodiments, display of graphical elements may relate to an animation <sup>25</sup> of one or more graphical elements.

[0015] Process 100 may be employed to allow a user to select one or more previously displayed and/or navigated to display configurations of the user interface At block 110, process 100 may continue by detecting a user navigation command. In one embodiment, a user navigation command may be generated by a user selecting

- a button of an input device (e.g., device button of a controller, remote control, etc.). By way of example, user activation of a control button may be assigned to navigating the user interface. The control button may be assigned one or more of a back and forward commands. In certain embodiments, user activation of the button for
- a predetermined period of time may launch one or more of a menu and display configuration including graphical
  elements for one or more previously displayed configurations. The user navigation command may be detected based on a display menu according to one embodiment.

[0016] At block 115, the device may store the user interface display configuration. In one embodiment, the us-<sup>45</sup> er interface at block 115 may store the display configu-

- ration based on user changes to the user interface displayed at block 105. In certain embodiments, display configurations of the use interface may be stored as a thread or history thread. The display configuration may include
   one or more settings that may be accessed by the device to return the user to previously displayed configuration.
- [0017] At block 120, the display of the user interface may be adjusted based on the user-navigation command. In one embodiment, when the user navigation command relates to a back or forward command, the user interface may display a previously displayed configuration. Alternatively, when the navigation command relates to display of a history thread, one or more graph-

ical elements associated with display configurations may be displayed. Graphical elements displayed in the history thread may be based on one or more stored display configurations.

**[0018]** Referring now to FIGs 2A-2B, graphical representations of a user interface are depicted according to one or more embodiments. Referring first to FIG. 2A, a graphical representation is depicted of a user interface for viewing media titles. User interface 200 includes graphical element 205 associated with a media title. Media title **205** may be displayed as a graphical element, such as cover artwork or a graphic tile. In certain embodiments, attributes associate with media title 205 may be employed to display data for a plurality of media titles. Based on the attributes of media title **205**, one or more media titles may be selected. Selected media titles may further be arranged based on one or more categories.

**[0019]** User interface **200** may be displayed to provide one or more details associated with media title **205** and one or more pivot connections. In one embodiment, media title **205** may be displayed based on a user selection of the user interface, such as selection of the media title from a plurality of media titles. User interface 200 may provide detailed information associated with media title 205 and allow for one or more functions to be performed based on the selected media title.

**[0020]** Graphical display of media title **205** may relate to artwork (e.g., cover art) associated with the media title and, in some instance include text or graphics to identify the media title. User interface **200** may further display text associated with a media title shown as one of graphical elements 210, and may further include one or more graphical elements which may be selected and employed by a user to perform functions associated with media title **205**.

[0021] According to one embodiment, one or more pivot connection elements may be displayed for exploring content associated with media title 205. For example, one or more media titles may be selected from a media library based on one or more pivot connections determined for media title 205. As user herein a pivot connection may relate to an association of at least one attribute of media title 205 with a similar attribute of one or more other media titles. By way of example, when media title 205 relates to a movie, an attribute of media title 205 that may be employed to determine a pivot connection includes one or more names of actors related to media title 205. Based on an actor's name, one or more media titles that include that actor may be selected. It should also be appreciated that a pivot connection may be based on a plurality of attributes.

**[0022]** User interface **200** may further include one or more graphical elements depicted as **210**. In one embodiment, graphical elements **210** may relate to one or more selectable links that may be employed to adjust the display configuration of the user interface **200**. For example, graphical elements **210** may relate to one or more selectable links for media titles associated with media title **205.** Pivot connections may be associated with categories. Based on a selected pivot category, one or more media titles may be displayed.

- **[0023]** According to one embodiment, user interface 200 may include display of one or more pivot connection elements. Each pivot connection element may include a graphical element associated with a media title based on pivot connection. Pivot connection elements may further include display of a portion of one or more additional
- <sup>10</sup> graphical elements associated with additional media titles Pivot connection elements may further include a text description to identify a category of the pivot connections. [0024] Graphical elements 210 may provide pivot connection categories according to one or more embodi-

<sup>15</sup> ments. Pivot connection categories may be determined for more or media title categories including, cast, director, awards, movie category, keyword category, date, and rating. It should also be appreciated that other categories may be employed for arranging pivot connections and

- 20 selecting items for user interface 200. In one embodiment, presentation of pivot connection categories may be prioritized According to another embodiment, a subset of pivot connection categories determined for a media title may be displayed on the user interface, wherein other
- <sup>25</sup> pivot connection categories may be accessed by user scrolling of a portion of the user interface including the categories. User selection of graphical elements 210 may not require a new or different display configuration in one embodiment. One or more of graphical elements 210
   <sup>30</sup> may be displayed in user interface 200 to allow a user to

may be displayed in user interface 200 to allow a user to select the media title for purchase and/or rent.
[0025] Based on a user input associated with the user interface 200, one or more previous display configurations may be displayed. For example, when the user input

<sup>35</sup> relates to display configuration navigating commands, such as a back command, the user interface may display the previously displayed display configuration. In another embodiment, one or more graphical elements associated with previously displayed configurations may be displayed as will be discussed in more detail below.

**[0026]** FIG. 2B depicts a user interface of based on a user command to navigate to one or more previously displayed configurations. User interface **250** may be displayed following display of the user interface **200**. Based

<sup>45</sup> on a user command to navigate one or more previously displayed user interface display configurations, the user interface may display one or more graphical representation of display configurations depicted as **255** and **260**. In one embodiment display configuration **255** may relate

to the previously displayed, or most recent, configuration. Display configuration 260 may relate to another previously displayed configuration. Display of graphical elements 255 and 260 associated with the display configurations may be based on the order of display. By displaying graphical elements associated with a previously displayed configuration, the user interface may allow a user to navigate to a display configuration, and select a particular configuration. One advantage of providing a

graphical element associated with the display configuration can allow the user to select a display configuration without accessing or loading each previous display configuration. Further, the navigating between display configurations may enhance user experience.

**[0027]** User interface **250** may further include one or more display attributes for graphical elements to indicate highlight or a selected graphical elements. As depicted in FIG 2B, graphical element **255** includes highlighting shown as **265** and border effect **270**. Highlighting **265** may relate to a color or glow effect associated with a display element. Similarly, border effect **270** may relate to an enhance border style indicate highlighting and/or selection of an element.

**[0028]** Although user interface **200** is described above with reference to media titles, it should be appreciated that the user interface may be employed for graphical display and/or presentation of different types of elements including but not limited to account management files, personnel files, data folders, calendar entries, contacts, etc.

[0029] Referring now to FIG. 3, a simplified block diagram is depicted of a device according to one embodiment. In one embodiment, device 300 may be configured to display a user interface as described herein. In one embodiment, device **300** may relate to a display device, such as a television display for viewing media. It may also be appreciated that device 300 may relate to one or more devices configured to provide data to a display device such as, a set-top box, gaming console, media player (e.g., DVD, Blu-ray<sup>™</sup>, audio player, etc.), network based communication module, etc. In a further embodiment, device 300 may relate to a portable electronic device such as a media player, personal communication device, etc. Device 300 may be configured to employ one or more of the processes described herein for a user to explore media content.

[0030] As shown in FIG. 3, device 300 includes processor 305, memory 310, input/output (I/O) interface 315, display 320 and communication interface 325. Processor 305 may be configured to control operation of device 300 based on one or more computer executable instructions stored in memory 310. Memory 310 may relate to one of RAM and ROM memories and may be configured to store one or more media files, content, and computer executable instructions for operation of device 300.

[0031] I/O interface 315 may include one or more buttons for user input, such as a numerical keypad, volume control, channel control, menu control, pointing device, track ball, mode selection buttons, and playback functionality (e.g., play, stop, pause, forward, reverse, slow motion, etc). Buttons of I/O interface 315 may include hard and soft buttons, wherein functionality of the soft buttons may be based on one or more applications running on device 300. I/O interface 315 may be employed for one or more user commands, such as scrolling or selection of a graphical element (e.g., graphical elements 255 and 260). I/O interface 315 may additionally be configured to decode one or more remote control commands for navigating a user interface. In another embodiment, device **300** may include one or more optical drives, not shown in FIG. **3**, which may be configured to detect and

<sup>5</sup> decode one or more media files stored on a disc (e.g., CD, DVD<sup>™</sup>, Blu-ray<sup>™</sup>, etc.). Display **320** may be employed to display a user interface. In certain embodiments, display **320** may relate to a touch screen display configured to detect one or more user selections of the

<sup>10</sup> display. Although depicted with a display, it may be appreciated that display **320** may be optional in certain embodiments.

**[0032]** Communication interface **325** may be configured to allow for network based communications includ-

<sup>15</sup> ing but not limited to LAN, WAN, Wi-Fi, etc. In certain embodiments, communication interface 325 may be configured to allow for one or more devices to communicate with device 300 via wired or wireless communication. Communication interface 325 may additionally include
 <sup>20</sup> one or more ports for receiving data, including ports for

removable memory. [0033] Referring now to FIGs. 4A-4B, graphical representations are depicted of user interface display configurations according to one or more embodiments. Refer-

<sup>25</sup> ring first to FIG 4A, a plurality of display configurations of a user interface are depicted according to one or more embodiments. Display configuration **405** relates to a display window of the user interface for providing one or more details of a user selected media title depicted as

30 410. In one embodiment, detection of a user command associated with navigating to one or more previously displayed user interface configurations may be detected during display of configuration 405 A user selection may relate to user activation of a button for control of the de-

<sup>35</sup> vice For example, the user command may relate to user activation of a navigation button (e.g., back, forward, home, etc.). The button may relate to a hard or soft key for detecting a user selection. In certain embodiments, the user interface may update the display arrangement

<sup>40</sup> based on the user activation of the button, and the period of user activation. Display configuration 405 may further include graphical elements 415 (e.g., graphical elements 210). As depicted in FIG. 4A, the user interface may first display a previously displayed configuration, depicted as

<sup>45</sup> display configuration **420** following display of display configuration **405** based on the user activation. Display of media title **410** may relate to a graphical image and/or text associated with a media file.

[0034] Display configuration 420 is depicted of the user
 interface including a plurality of graphical elements 425 arranged in a grid formation. In one embodiment, display configuration 420 may relate to a previous, or last, display configuration based on a navigation command When the user activation relates to activation of a button for a particular period of time (e.g., 3 seconds), the user interface may provide display configuration 430. Display configuration 4.30 includes one or more graphical elements, depicted as 435, relating to previously display configura-

tions. Graphical elements **435** (e,g., graphical elements **255** and 260) may be selected by a user to navigate to a particular display configuration.

[0035] Referring now to FIG. 4B, display configuration 450 relates to a display window of the user interface including a plurality of graphical elements 455 arranged in a grid formation. Graphical elements of display configuration 450 may relate to a subset of media titles which may be presented to a user. It should also be appreciated that additional, or fewer, media titles may be displayed in the user interface display window. In certain embodiments, the display configuration may display graphical elements in a spiral arrangement, such as a graphical display element displayed in a central position within other spirally arranged graphical display elements. The spiral arrangement may include a plurality of graphical display elements each of which having a focus state and a second group of graphical display elements with a second focus state, In one embodiment, the user interface may provide a rotating display of graphical display elements. The user interface may be presented as an animation of graphical display elements"

**[0036]** In one embodiment, detection of a user command associated with navigating to one or more previously displayed user interface configurations may relate to a menu displayed by the user interface. Based on the user command, a menu, may be displayed for the user to selection one or more navigation options. Display configuration **460** includes menu **465** displayed over graphical elements **455**. Menu **465** may include one or more user selectable options for navigating the user interface, such as home screen, history thread, close menu, etc. Based on user selection of menu **465** to view a history thread, the user interface may display configuration **470** including graphical elements associated with one or more display configurations previously displayed as configuration **475** for the user.

**[0037]** Although FIG. 4A and 4B have been described above as starting from a particular display configuration, it should be appreciated that a user interface may adjust a display configuration and/or display graphical elements associated with display configurations from one or more different displayed configurations.

**[0038]** According to another embodiment, navigation of display configurations may be provided to allow a user to select one or more previously displayed configurations. In that fashion, the user interface may advantageously allow for a user to view previous display points of a history thread, and may advantageously select one or more display configurations without having to manually navigate the user interface through each configuration display, Referring now to FIG. 5, a graphical representation of user interface operation is depicted according to one embodiment Based on a user command to navigate to one or more previous display configurations, user interface **505** may include one or more graphical elements depicted as **510.** In one embodiment, user interface **505** may display the most recent display configura-

tions, Based on a user navigation command, the user interface may allow for scrolling and/or adjusting user interface elements to display different graphical elements, shown by user interface configuration **515.** As

- <sup>5</sup> depicted in user interface configuration **515**, scrolling of the user interface window based on a user command may result in display of a set of graphical elements **520**. Graphical elements **520** may relate to different display configurations relative to graphical elements **510**
- 10 [0039] According to another embodiment, when a user does not scroll or adjust the display of graphical elements for a period of time (e.g., 1-4 seconds), the user interface may display adjust the display of graphical elements. As depicted by interface configuration 525, following display

<sup>15</sup> of user interface configurations **515**, the user interface may display a selected or graphical element that is highlighted by the user with increased size, as depicted by **530**. When the user selects the particular graphical clement, such as clement **5.30**, the user interface may adjust

20 the display configuration as depicted by user interface configuration 535 to display configuration 540 associated with the selected graphical element as the user interface, wherein element 540 is expanded to transition to the display configuration.

<sup>25</sup> [0040] Referring no to FIGs. 6A-6B, graphical representations are depicted of display configuration threads according to one or more embodiments. According to one embodiment, the user interface may store one or more display configurations as a history thread. The his-

30 tory thread may be employed for navigating to one of more display configurations. According to another embodiment, the history thread may be updated based on user operation of the user interface. Referring first to FIG. 6A, history thread 605 includes a plurality of display con-

<sup>35</sup> figurations depicted as **610** Although, history thread **605** includes five elements, it should be appreciated that the history thread may be configured to store additional configurations, For example, in certain embodiments, up to one hundred display configurations may be stored The user interface may track the position of the user relative.

 <sup>40</sup> user interface may track the position of the user relative to the history thread.
 [0041] Based on a user operation command, such as

activation of a back button, the user interface may adjust a display configuration of the history thread shown as

<sup>45</sup> 615. According to another embodiment, the user may navigate to another display configuration as depicted by
 620 based on a selection of a graphical element associated with a particular display configuration

[0042] Referring now to FIG- 6B, history thread 650 is
depicted according to one embodiment. History thread 650 includes a plurality of display configurations depicted as 655. Based on user navigation commands, the user interface may adjust the display to display configuration 660 of history thread 650. The user interface may then
display a new display configuration (e.g., not stored in history thread 650) based on a user selection of the user interface, depicted as 655. For example, user selection of a displayed graphical element associated with a media

title may result in the user interface displaying a configuration based on the media title. Accordingly, the user interface may store the display configuration, shown as **665**, and modify history thread as **670**.

[0043] Referring now to FIG. 7, a process is depicted for user interface operation according to another embodiment. Process **700** may be initiated by detecting a user operation of the user interface. Based on user operation, the user interface may adjust the current display configuration. For example, user selection of a media title from a display configuration of a plurality of media titles may initiate a display configuration providing directed data for the selected media title. Alternatively, the user interface may allow for user operation within the display configuration which does not require a change to the display configuration. For example, when the display configuration relates to display of graphical elements in a grid arrangement, the user interface may allow for a user to scroll the display of graphical elements. Scrolling of the graphical elements, however, may not require adjusting the display configuration to another display configuration in one embodiment. At decision block 710, the user interface may check if the user input requires a change to the display configuration. When the user interface does not require an adjustment of the display configuration (e.g., "NO"" path out of decision block 710), the user interface may modify the display of the user interlace within the display configuration at block 715. When the user interface does require an adjustment of the display configuration (e.g., "YES" path out of decision block 710), the user interface may store the displayed display configuration at block 720 Storage of the display configuration may include storing configuration data required to provide the display by the user interface For example, when the user interface relates to display of a plurality of graphical elements associated with media titles, the data associated with the display configuration may provide the display configuration types and one or more attributes employed to select particular graphical elements. At block 725. the user interface may adjust the display of the user interface to a different display configuration. Adjusting the display at block 725 may be based on the user selected detected at block 705.

[0044] Based all adjustment of the display at block **725**, process **700** may continue by determining whether to adjust the history thread at decision block **730**. When the user interface does not require an adjustment of the history thread (e.g., "NO" path out of decision block **730**), the user interface may detect user input at block **705**. When the user interface does requite an adjustment of the history thread **7.35** (eg., "YES" path out of decision block **730**). The user interface may adjust the history thread to account for user operation of the user interface **[0045]** In so far as the embodiments of the invention described above are implemented, at least i1a part using software-controlled data processing apparatus, it will be appreciated that a computer program providing such software control and a transmission, storage or other medi-

um by which such a computer program is provided are envisaged as aspects of the present invention. [0046] While this document has been particularly

- shown and described with references to exemplary embodiments thereof, it will be understood by those skilled
- in the art that various changes in form and details may be made therein without departing from the scope encompassed by the appended claims.
- [0047] Various respective aspects and features of the invention are defined in the appended claims. Combinations of features from the dependent claims may be combined with features of the independent claims as appropriate and not merely as explicitly set out in the claims.

## 15

20

25

30

35

40

45

50

55

# Claims

- **1.** A method for user interface operation, the method comprising the acts of:
  - displaying, by a device, a user interface including one or more graphical elements, wherein display of the user interface is associated with a display configuration;
  - detecting a user command associated with navigating to one or more previously displayed user interface display configurations;
    - storing a user interface configuration for the display configuration; and
  - adjusting display of the user interface based on the user command.
- The method of claim 1, wherein the display configuration of the user interface relates to one or more of a grid arrangement of graphical elements, a detailed view of a graphical element, and an animation of graphical elements,
- 3. The method of claim 1, wherein the user command relates to user activation of a button for control of the device.
- **4.** The method of claim 1, wherein the user command relates to selection of a menu displayed by the user interface.
- **5.** The method of claim 1, wherein storing a user interface configuration relates to storing one or more attributes of the user interface display prior to transition to another display configuration.
- 6. The method of claim 1, wherein adjusting display of the user interface relates to displaying a previous display configuration based on a navigation commands.
- 7. The method af claim 1, wherein adjusting display of the user interface is based on display of at least one

graphical representation of a display configuration for user selection.

- 8. The method of claim 1, further comprising detecting one or more user commands for navigating displayed graphical elements associated with previously displayed configurations, and adjusting the display of the graphical elements,
- **9.** The method of claim 1, further, comprising detecting <sup>10</sup> a selection of a graphical element associated with a display configuration and adjusting the user display based on the selected display configuration.
- **10.** The method of claim 1, further comprising adjusting <sup>15</sup> a stored display configuration thread based on user navigation of the user interface.
- **11.** A computer program product stored on computer readable medium including computer executable 20 code for user interface operation by a device, the computer program product comprising:

computer readable code executable to implement a method for user interface operation ac- 25 cording to any one of claims 1 to 10"

**12.** A device, comprising:

a display; a memory; and a processor coupled to the display, and memory, the processor configured to:

display a user interface including one or <sup>35</sup> more graphical elements, wherein display of the user interface is associated with a display configuration;

detect a user command associated with navigating to one or more previously displayed user interface display configurations;

store a user interface configuration for the display configuration; and

adjust display of the user interface based 45 on the user command.

50

30

55

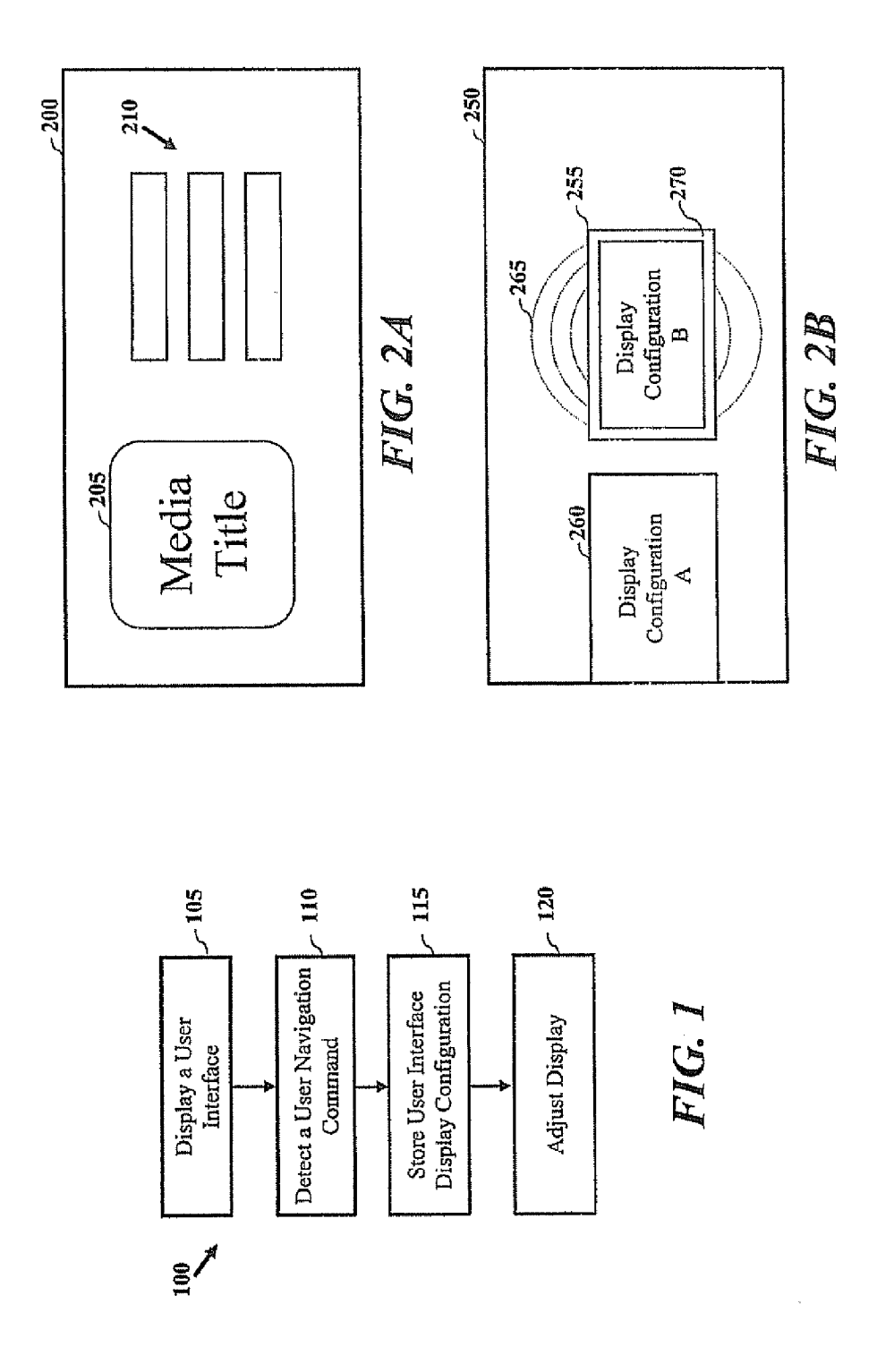

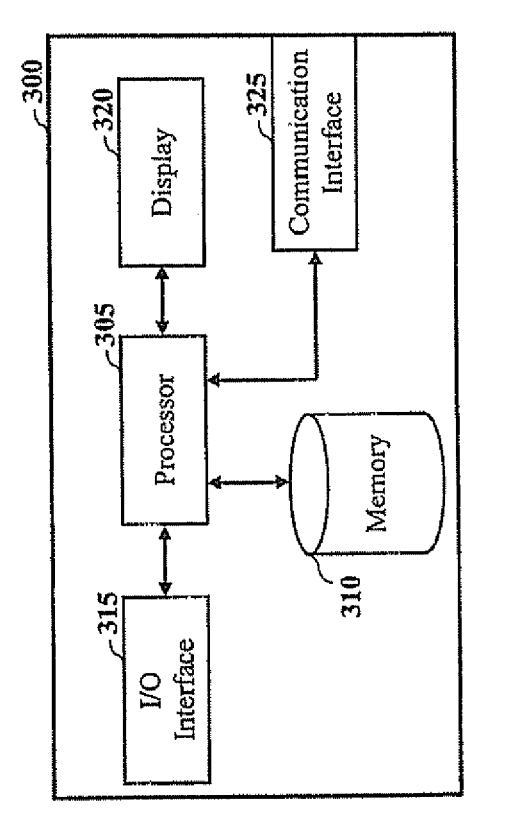

FIG. 3

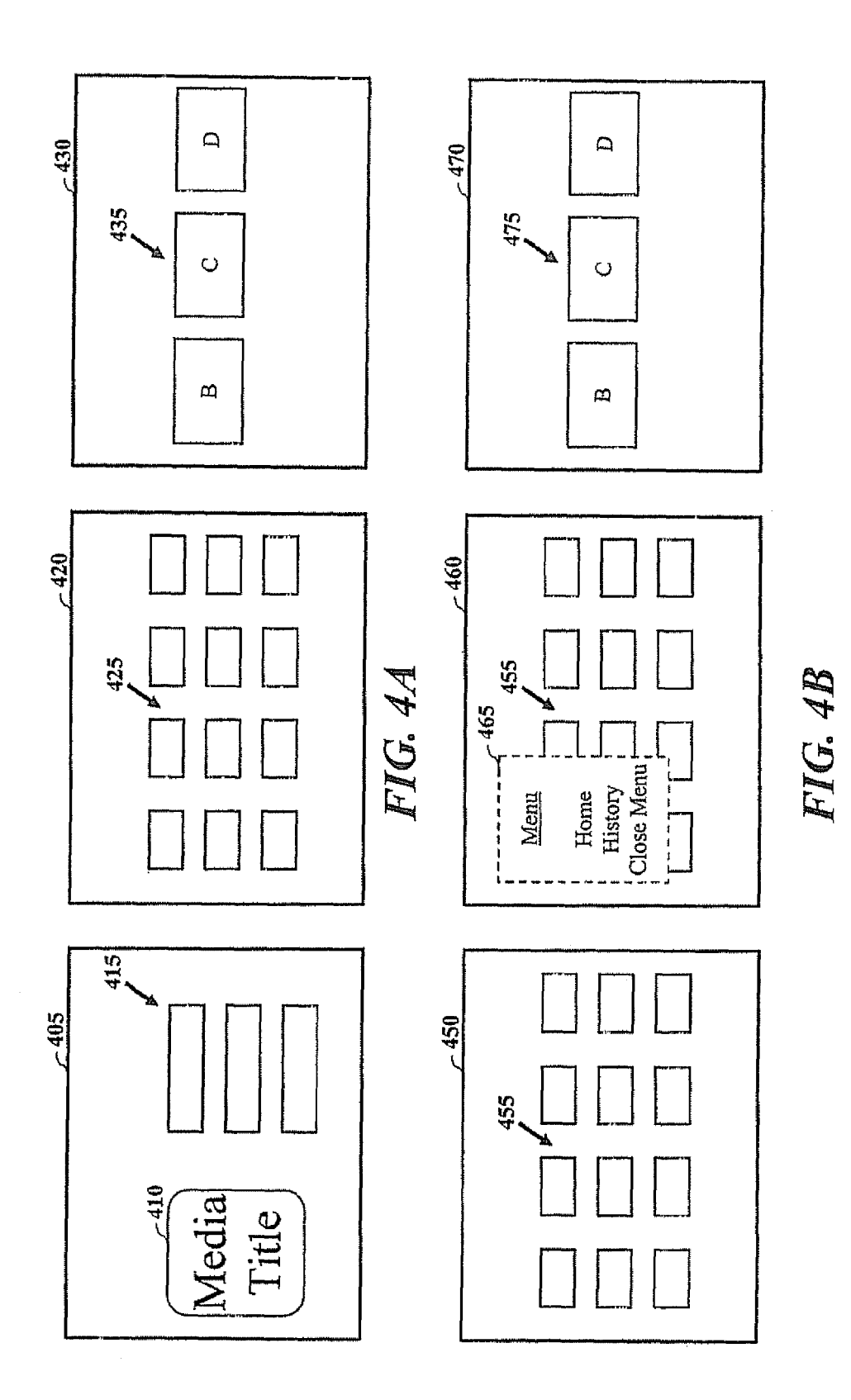

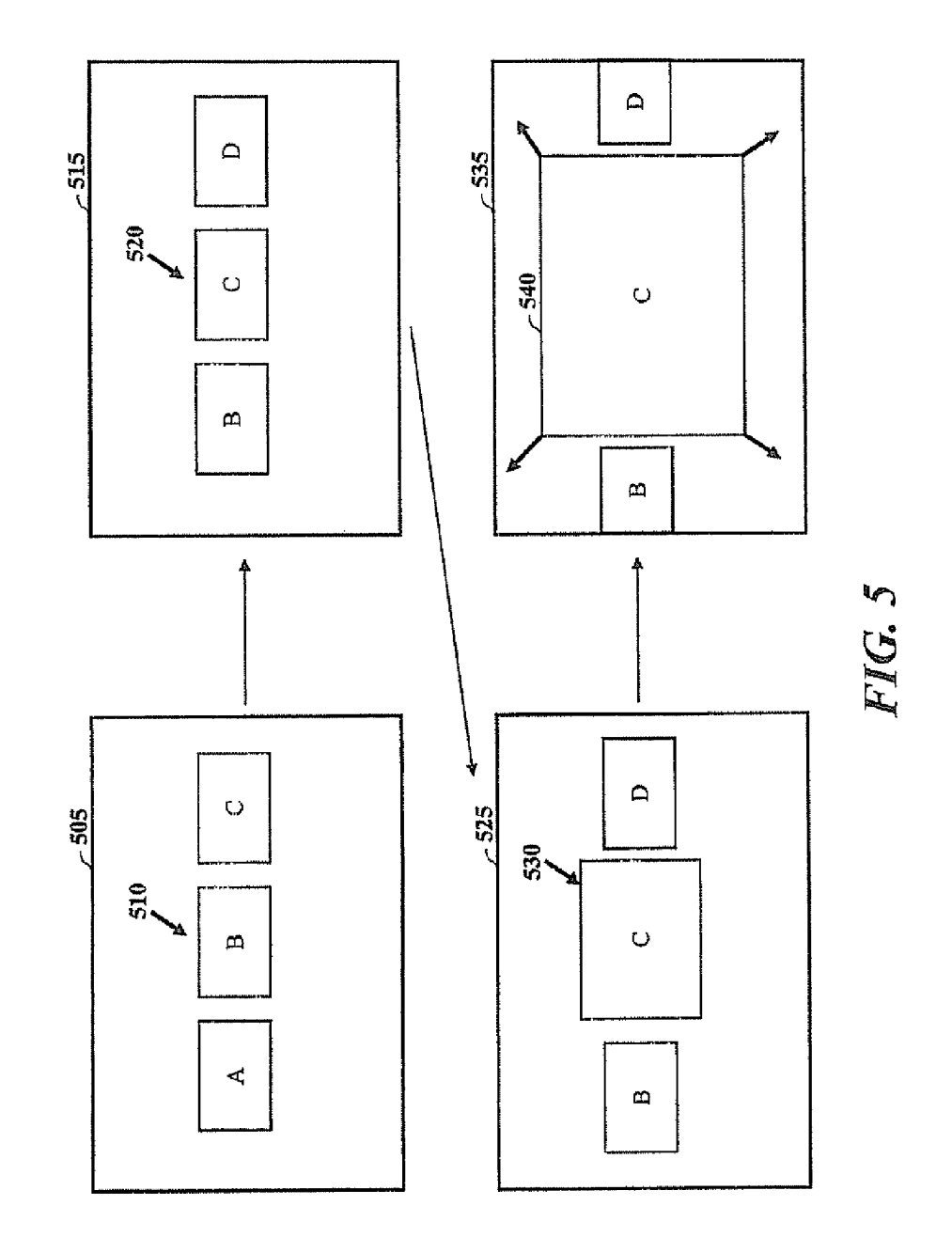

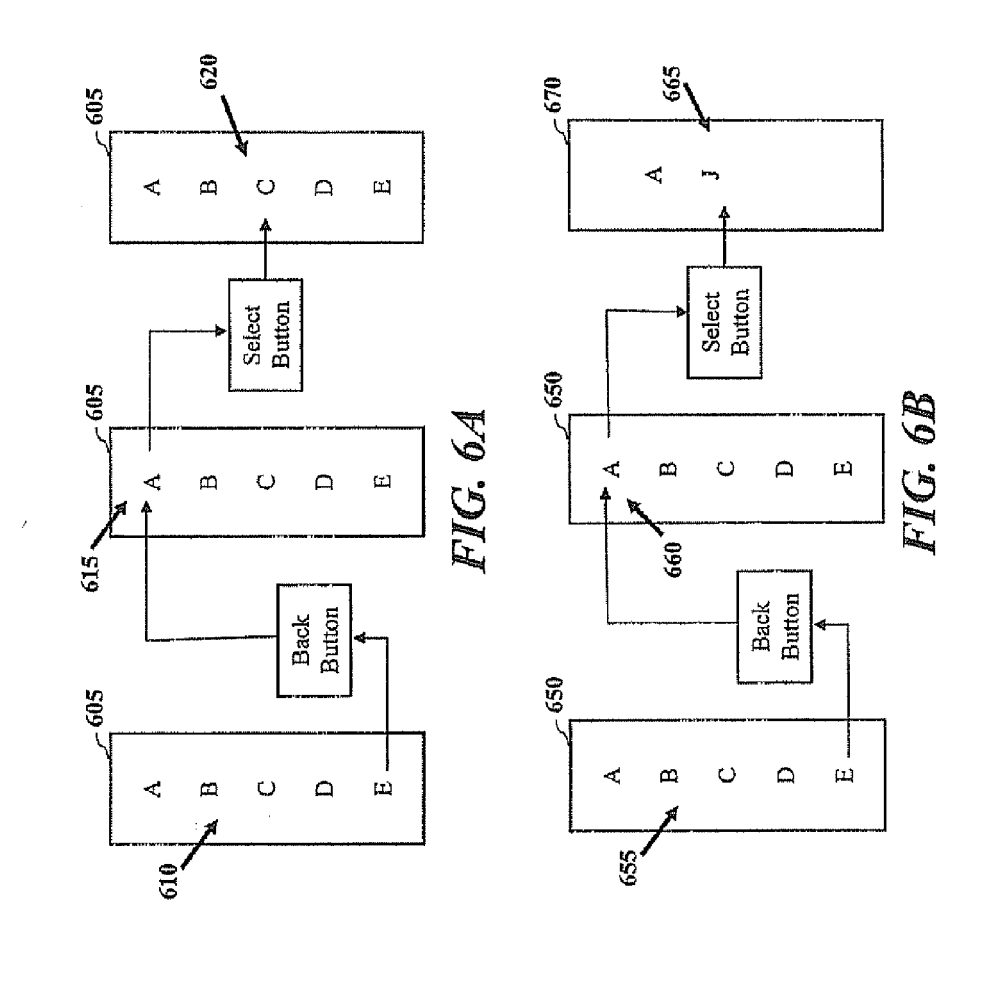

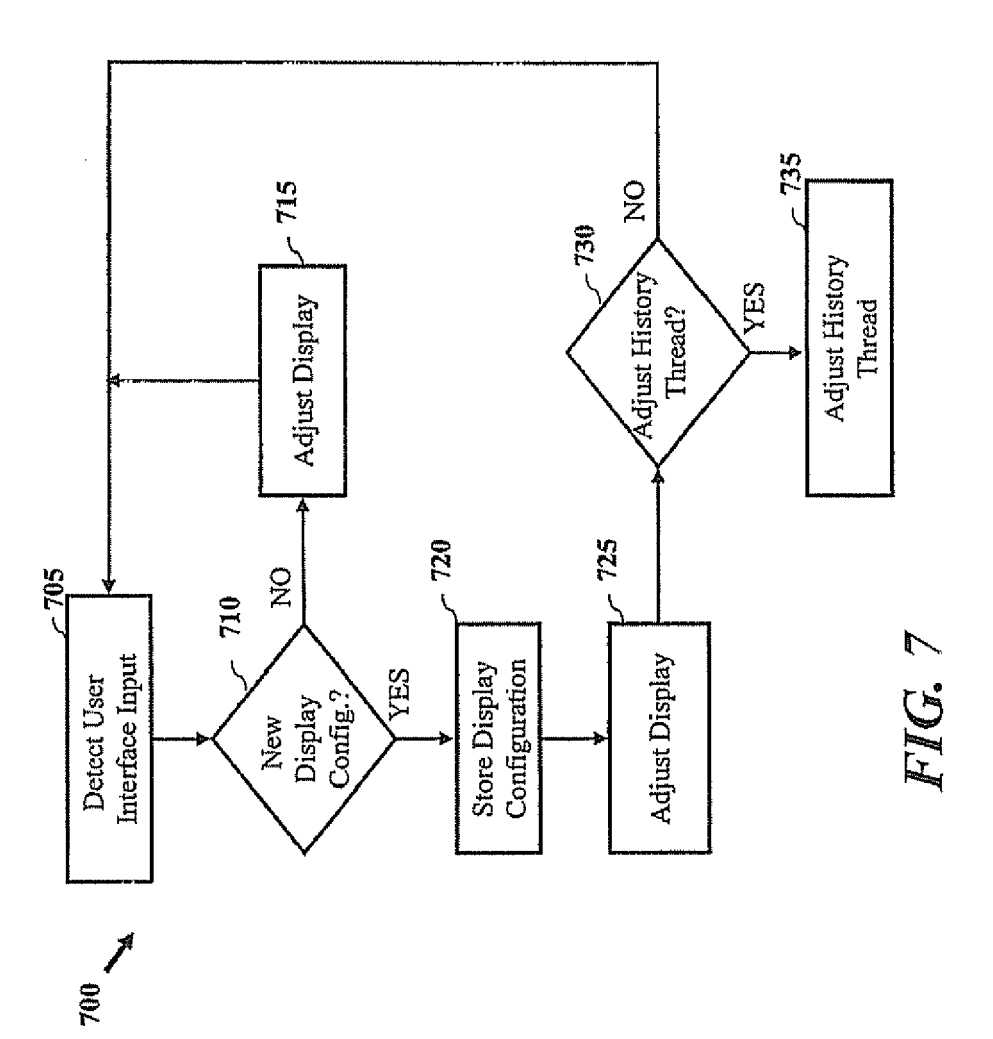

# **REFERENCES CITED IN THE DESCRIPTION**

This list of references cited by the applicant is for the reader's convenience only. It does not form part of the European patent document. Even though great care has been taken in compiling the references, errors or omissions cannot be excluded and the EPO disclaims all liability in this regard.

#### Patent documents cited in the description

• US 966131 A [0001]

• US 966150 A [0001]